# **Business Online Banking**

Quick Reference Integration Guide

## **Online Banking Quick Tips**

## Summary

LANB

This document provides useful information that can help you navigate key areas of interest when launching Enterprise Bank & Trust Online Banking platform for the first time.

## Accessing Online Banking

On or after May 27 Online Banking can be accessed via Enterprise Bank & Trust website <u>https://www.enterprisebank.com/</u>. Select "Online Banking" from the drop-down menu under the "Welcome" box on the right side of the page. Enter your existing LANB User ID and your Company ID number (i.e. Christine1234567). Do not include any spaces between your User ID and Company ID Number. You will then enter your password. If you have forgotten your password, enter Welcome1! as your password. You will then be prompted to change your password by receiving a one-time secure access code via phone or SMS text to a previously provided number. A separate communication will be sent if there is a need to change your User ID.

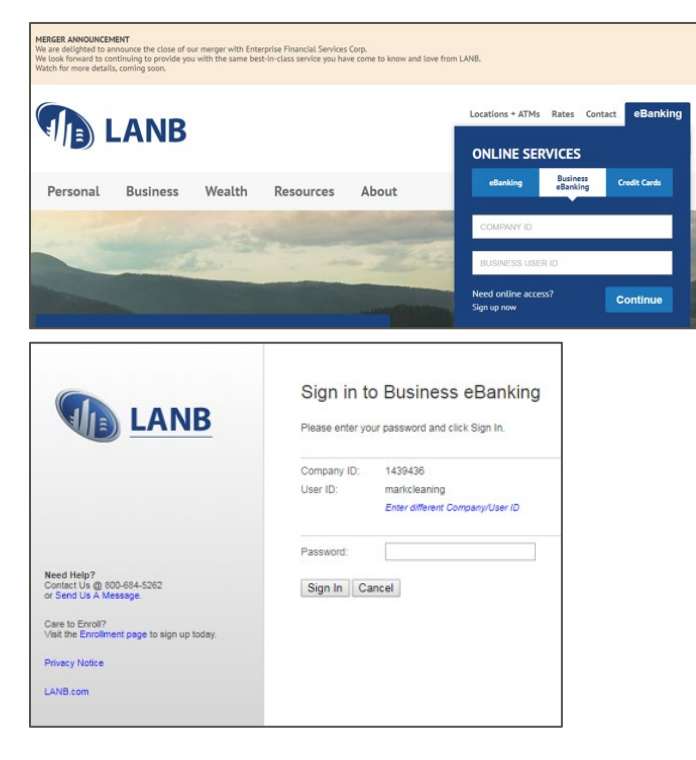

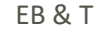

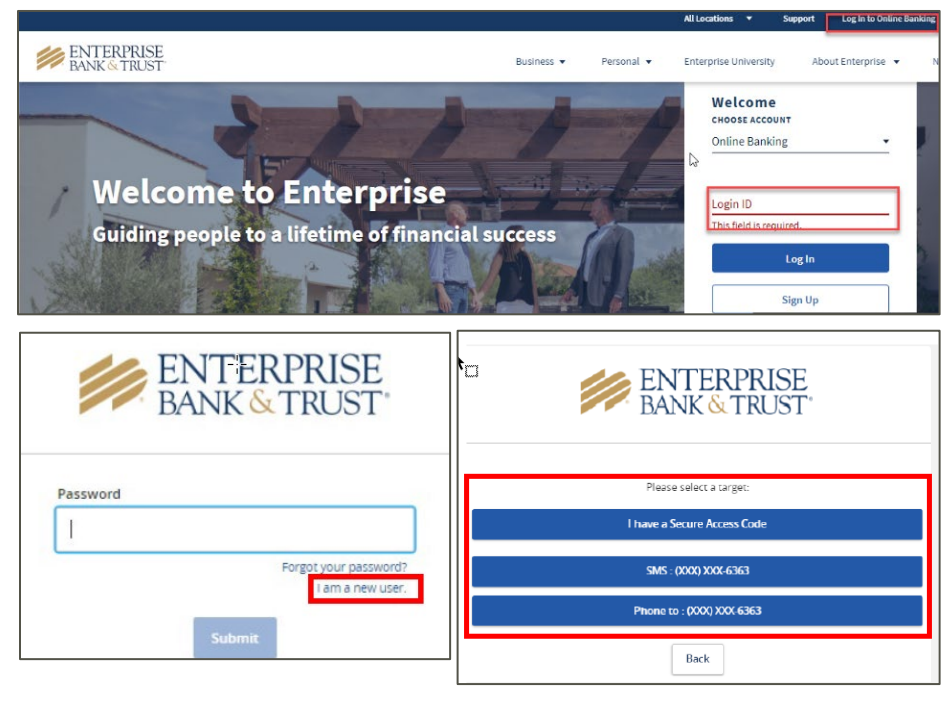

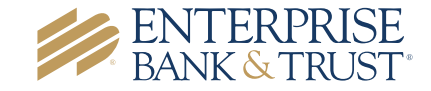

## Home Page > Account Listing

Upon successful login to Online Banking a *Home Page* will be presented with all your accounts and balances displayed as tiles.

EB & T

LANB

| Velcome Reports                                                                   | Transfers and Payments                        | Account Services                   | Administration 🔻                             |                 |
|-----------------------------------------------------------------------------------|-----------------------------------------------|------------------------------------|----------------------------------------------|-----------------|
| Favorites: (Edit)<br>Activity & balances<br>Statement - deposit<br>reconciliation | Welcome<br>Your last Business<br>Deposit Acco | eBanking sign on was Thursda       | y, March 21, 2019 at 01:05 PM ET.<br>19/2019 | Print this capt |
| Saved Reports: (Edit)                                                             | To view deposit ac                            | count details, click the Account I | Number.                                      |                 |
| Daily report                                                                      | ABATRC                                        | Account Number                     | Description                                  | Balance         |
|                                                                                   | Checking Accou                                | ints                               |                                              |                 |
|                                                                                   | 107001012                                     |                                    | Amy's checking                               | \$44,866.95     |
|                                                                                   | 107001012                                     |                                    | April Cleaning LLC Checking                  | \$10,052.27     |
|                                                                                   | 107001012                                     |                                    | John and Jane Doe LLC                        | \$0.00          |
|                                                                                   | 107001012                                     |                                    | John and Jane Doe LLC                        | \$0.00          |
|                                                                                   | 107001012                                     |                                    | Mobile Test # 1 Pers. Check                  | \$0.00          |
|                                                                                   | 107001012                                     |                                    | Mobile Test # 2 Money Market                 | \$0.00          |
|                                                                                   | 107001012                                     |                                    | Mobile Test # 3 Corp. Check                  | \$0.00          |
|                                                                                   | 107001012                                     |                                    | Mobile Test # 5 Money Market                 | \$0.00          |
|                                                                                   | 107001012                                     |                                    | Mobile Test # 6 Corp. Check                  | \$0.00          |
|                                                                                   | Savings Account                               | its                                |                                              |                 |
|                                                                                   | 107001012                                     |                                    | Amy's savings                                | \$49,380.02     |
|                                                                                   |                                               |                                    | Mahile Tool & J. Com. Co                     | 50.00           |

ENTERPRISE BANK & TRUST Messages Transactions V E-Statements Commercial V Treasury V Settings V Quick User Guide Log Off Home 2 Home ¢ TEST ACCOUNTS 🖉  $\sim$ ÷ ÷ REGULAR SAVINGS SAVINGS Test 1 Current Balance Current Balance \$96.84 \$3,909.88 Account Available Balance \$96.84 Account Available Balance \$3,909.88 ÷ ÷ 5040 C&I-VR PBA CHECKING CHECKING Next Payment Amount \$0.00 Current Balance \$105.91 Current Balance \$0.00 Account Available Balance \$105.91 ÷ REGULAR SAVINGS SAVINGS Current Balance \$14.79 Account Available Balance \$14.79

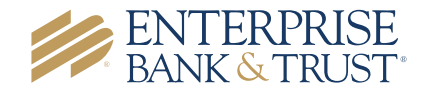

## Account Activity

Transaction activity can now be accessed by clicking on the applicable Account Tile on the *Home Page*. Use the search or filter actions to narrow your results. Additional functionality or customized report access will vary depending on your configuration. Please note transaction history will not be imported to Enterprise's Online Banking system.

#### LANB

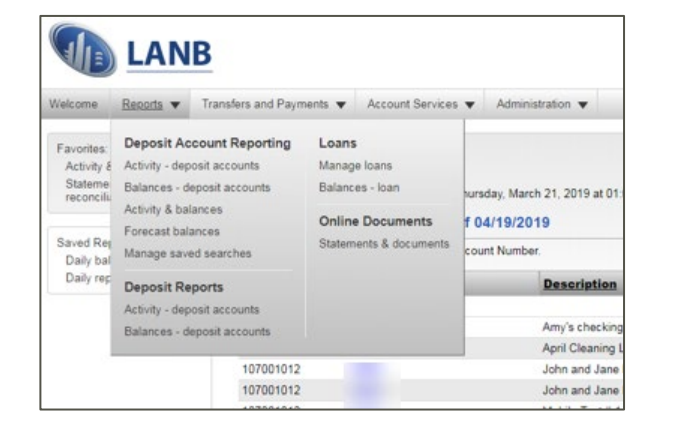

|                                                                                         | 3                                                                                                    | Disclosures   Help   Sign  |
|-----------------------------------------------------------------------------------------|----------------------------------------------------------------------------------------------------|----------------------------|
| Welcome Reports ¥                                                                       | Transfers and Payments   Account Services   Administration                                                                                                    |                            |
| Activity - deposit<br>accounts<br>Balances - deposit<br>accounts<br>Activity & balances | Activity - Deposit Accounts New search   Save this report   Mew account information                                                                                                    | Print this cage            |
| Forecast balances<br>Manage saved searches                                              | Report created: 04/22/2019 11:28:44 AM (ET)<br>Account 02/22/2019 11:28:44 AM (ET)<br>Date range: 32/02/2019 to 4/19/2019<br>Transaction hore: All transactions                                            |                            |
| Saved Reports: (Edit)<br>Daily balances<br>Daily report                                 | Detail option. Includes transaction detail<br>Total by day: Includes totals by day within the selected date range<br>Search completed transactions   Add manual transactions   Print selected transactions | Download as: CSV file • Go |
| Quick Links:<br>Manage exceptions<br>Stop check payments<br>Statements &<br>documents   | 107001012 • Checking • Amy's checking <u>Make a transfer</u><br>No dems to display                                                                                                    |                            |

| ome | Messages                                                                                                    | Transactions V  | E-Statements | Commercial ~                                     | Treasury ~                                                                                | Settings ~                                                            | Quick User Guide | Log Off                                                        |
|-----|----------------------------------------------------------------------------------------------------|-----------------|--------------|--------------------------------------------------|-------------------------------------------------------------------------------------------|-----------------------------------------------------------------------|------------------|----------------------------------------------------------------|
|     |                                                                                                    |                 |              |                                                  |                                                                                           |                                                                       |                  |                                                                |
| Ho  | me                                                                                                    |                 |              |                                                  |                                                                                           |                                                                       |                  | 6                                                              |
|     |                                                                                                    |                 |              |                                                  |                                                                                           |                                                                       |                  |                                                                |
| TES | T ACCOUN                                                                                                    | NTS Ø           |              |                                                  |                                                                                           |                                                                       |                  | ^                                                              |
|     |                                                                                                    |                 |              |                                                  |                                                                                           |                                                                       |                  |                                                                |
|     | Test 1                                                                                                    |                 |              | :                                                | REGULAR                                                                                   | SAVINGS SAV                                                           | INGS             | :                                                              |
|     | Test 1<br>Current Balance<br>Account Available                                                                    | Balance         |              | \$96.84<br>106.84                                | REGULAR<br>Current Balan<br>Account Availa                                                | SAVINGS SAV<br>ce<br>able Balance                                     | INGS             | \$3,909.88<br>\$3,909.8                                        |
|     | Test 1<br>Current Balance<br>Account Available                                                                    | Balance         |              | \$96.84<br>106.84                                | REGULAR<br>Current Balan<br>Account Avails<br>PBA CHEC                                    | SAVINGS SAV<br>ce<br>bble Balance<br>KING CHECK                       | INGS             | \$3,909.88<br>\$3,909.8                                        |
|     | Test 1<br>Current Balance<br>Account Available<br>5040 C.8.I-VR<br>Next Payment Am<br>Current Balance             | Balance         |              | \$96.84<br>106.84<br>50.00                       | REGULAR<br>Current Balan<br>Account Avail<br>PBA CHEC<br>Current Balan<br>Account Avail   | SAVINGS SAV<br>ce<br>able Balance<br>KING CHECK<br>ce<br>able Balance | INGS             | \$3,909.88<br>\$3,909.81<br>\$3,909.81<br>\$105.91<br>\$105.91 |
|     | Test 1<br>Current Balance<br>Account Available<br>5040 C.8J-VR<br>Next Payment Am<br>Current Balance              | Balance         |              | :<br>\$96.84<br>\$06.84<br>:<br>\$0.00<br>\$0.00 | REGULAR<br>Current Balan<br>Account Avails<br>PBA CHEC<br>Current Balan<br>Account Avails | SAVINGS SAV<br>ce<br>able Balance<br>KING CHECK<br>ce<br>bble Balance | INGS T           | \$3,909.84<br>\$3,909.84<br>\$3,909.8<br>\$105.9<br>\$105.9    |
|     | Test 1<br>Current Balance<br>Account Available<br>5040 C&I-VR<br>Next Payment Am<br>Current Balance<br>REGULAR SA | Balance<br>ouns |              | \$96.84<br>106.84<br>50.00<br>50.00              | REGULAR<br>Current Balan<br>Account Availa<br>PBA CHEC<br>Current Balan<br>Account Availa | SAVINGS SAV<br>ce<br>able Balance<br>KING CHECK<br>ce<br>able Balance | INGS T           | \$3,909.8<br>\$3,909.8<br>\$3,909.8<br>\$105.9<br>\$105.9      |

| Home             | Messages                    | Transactions $\sim$  | E-Statements         | Commercial 🗸         | Treasury 🗸         | Settings ~    | Quick User Guide | Log Off |                                                   |                |
|------------------|-----------------------------|----------------------|----------------------|----------------------|--------------------|---------------|------------------|---------|---------------------------------------------------|----------------|
| View det         | ails or a check             | image by clicking '+ | ' next to that trans | saction. Select 'Sho | w Filters' for sea | arch options. |                  |         |                                                   | ×              |
| < Back           | to Home                     |                      |                      |                      |                    |               |                  |         |                                                   |                |
| TEST<br>Last Upo | <b>1</b><br>dated: April 23 | , 2019 2:54 PM       |                      |                      |                    |               |                  |         | \$96.84 \$96<br>Account Available Balance Current | .84<br>Balance |
| Tran             | sactions                    | Details              |                      |                      |                    |               |                  |         |                                                   |                |
|                  |                             |                      |                      |                      |                    |               |                  |         | ९ च ≓ ⊻                                           | :              |
| ۹ Se             | arch transactio             | ons                  |                      |                      |                    |               |                  |         |                                                   |                |
| Date             | Description                 | *                    |                      |                      |                    |               |                  |         | Amount ~                                          |                |
| APR 2<br>2019    | XFER TO A                   | ACCT CL-000003       |                      |                      |                    |               |                  |         | <b>(\$2.00)</b><br>\$96.84                        | :              |

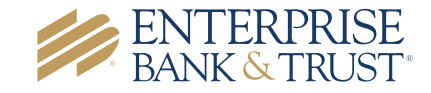

## Transfers

Internal transfers and loan payments are now located under the *Transactions* navigation menu.

#### LANB

| Velcome              | Reports 🔻      | Transfers and Payments  Account Service      | s 🔻 Administration 👻                     |                                   |
|----------------------|----------------|----------------------------------------------|------------------------------------------|-----------------------------------|
| Activity             | deposit        | Scheduled Requests                           | Loans                                    | Wire                              |
| accounts             |                | Manage next scheduled requests               | Manage loans                             | Wire money                        |
| Balances<br>accounts | - deposit      | Internal Transfer                            | Approve loan payments and advances       | Wire money via template           |
| Activity &           | balances       | Transfer money - internal                    | Bill Pay                                 | Wire money via multiple templates |
| Forecast             | balances       | Approve transfers - internal                 | Pay bills                                | Approve wires                     |
| Manage s             | saved searches | View completed transfers - internal          |                                          | View completed wires              |
|                      |                |                                              | ACH                                      | Approve wire templates            |
| Saved Re             | ports: (Edit)  | Multiple Account Transfer                    | Make ACH payment / Manage templates      | Credit Card Link                  |
| Daily bal            | lances         | Transfer money / Manage templates            | Collect money via ACH / Manage templates | Credit Card                       |
| Daily rep            | port           | Approve transfers - multiple accounts        | Approve ACH transactions                 | Credit Card                       |
|                      |                | Approve templates - multiple accounts        | Approve ACH templates                    |                                   |
| Quick Link<br>Manage | exceptions     | View completed transfers - multiple accounts | View completed ACH transactions          |                                   |

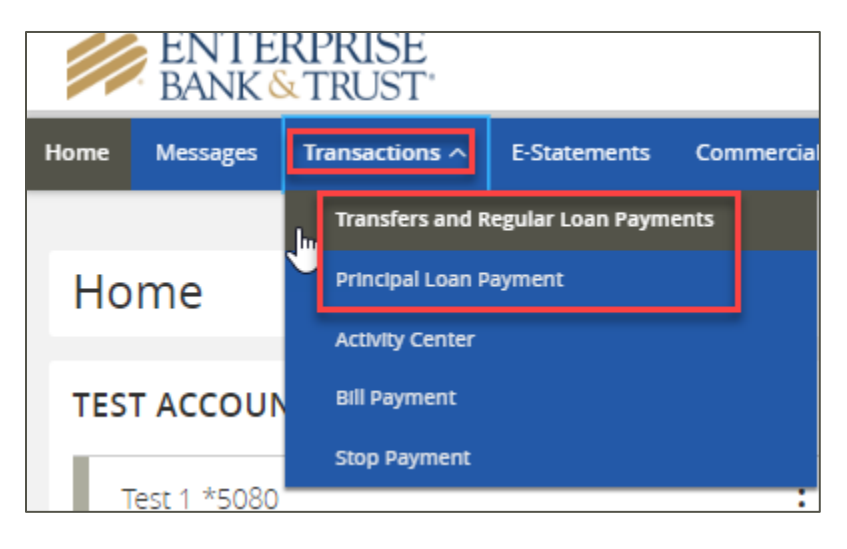

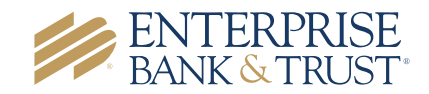

## ACH & Wire Transfer Templates and Payments

ACH Payment and Collection and Wire Transfers are now located under Commercial > ACH/Wires

#### LANB

| Velcome Reports V                                                                                                    | Transfers and Payments  Account Service                                                                                                    | Administration V                                                                                                    |                                                                                                    |            |
|----------------------------------------------------------------------------------------------------|----------------------------------------------------------------------------------------------------|----------------------------------------------------------------------------------------------------|----------------------------------------------------------------------------------------------------|------------|
| Activity - deposit<br>accounts<br>Balances - deposit<br>accounts<br>Activity & balances<br>Forecast balances<br>Manage saved searches<br>Saved Reports: (Edit)<br>Daily balances | Scheduled Requests<br>Manage next scheduled requests<br>Internal Transfer<br>Transfer money - internal<br>Approx transfers - internal<br>View completed transfers - internal<br>Multiple Account Transfer<br>Transfer money / Manage templates                 | Loans<br>Manage loans<br>Approve loan payments and advances<br>Bill Pay<br>Pay bils<br>ACH<br>Make ACH payment / Manage templates<br>Collect money via ACH / Manage templates                                    | Wire Wire money via template Wire money via template Wire money via multiple templates Approve wires Approve wire templates Credit Card Link Credit Card |            |
| Daily report<br>Quick Links:<br>Manage exceptions                                                                                                    | Approve transfers - multiple accounts<br>Approve templates - multiple accounts<br>View completed transfers - multiple accounts                                                                                                    | Approve ACH transactions<br>Approve ACH templates<br>View completed ACH transactions                                                                                                    |                                                                                                    |            |
| Daily report<br>Quick Links:<br>Manage exceptions<br>LAN<br>Welcome Reports V                                                                                                    | Approve transfers - multiple accounts<br>Approve templates - multiple accounts<br>View completed transfers - multiple accounts<br>B<br>Transfers and Payments  Account Servi                                                                                   | Approve ACH templates<br>Approve ACH templates<br>View completed ACH transactions<br>tes  Administration                                                                                                    |                                                                                                    | Disclosure |
| Daily report<br>Quick Links:<br>Manage exceptions<br>Manage exceptions<br>LAN<br>Welcome<br>Reports •<br>Make ACH payment /<br>Manage tempilates<br>Approve ACH<br>Paranaetons   | Approve transfers - multiple accounts<br>Approve templates - multiple accounts<br>Wew completed transfers - multiple accounts<br>Transfers and Payments  Account Servi<br>Make ACH Collection<br>Collect money without a template I Con<br>Available Templates | Approve ACH templates<br>Approve ACH templates<br>View completed ACH transactions<br>ces  Administration  Administration  Administration  Cesate a templates<br>Include unsubmitted requests   Create a template | I Maintain file import definitions                                                                                                    | Disclosure |

• Wire money Wire Money Wire money via template Wire money via multiple templates View saved or returned wires requiring corrections Approve wires **Debit Information** View completed wires Approve wire templates Wire type: ۳ Account: . Quick Links: Send on date 04 / 22 / 2019 Manage next scheduled requests Amount Currency: Continue

EB & T

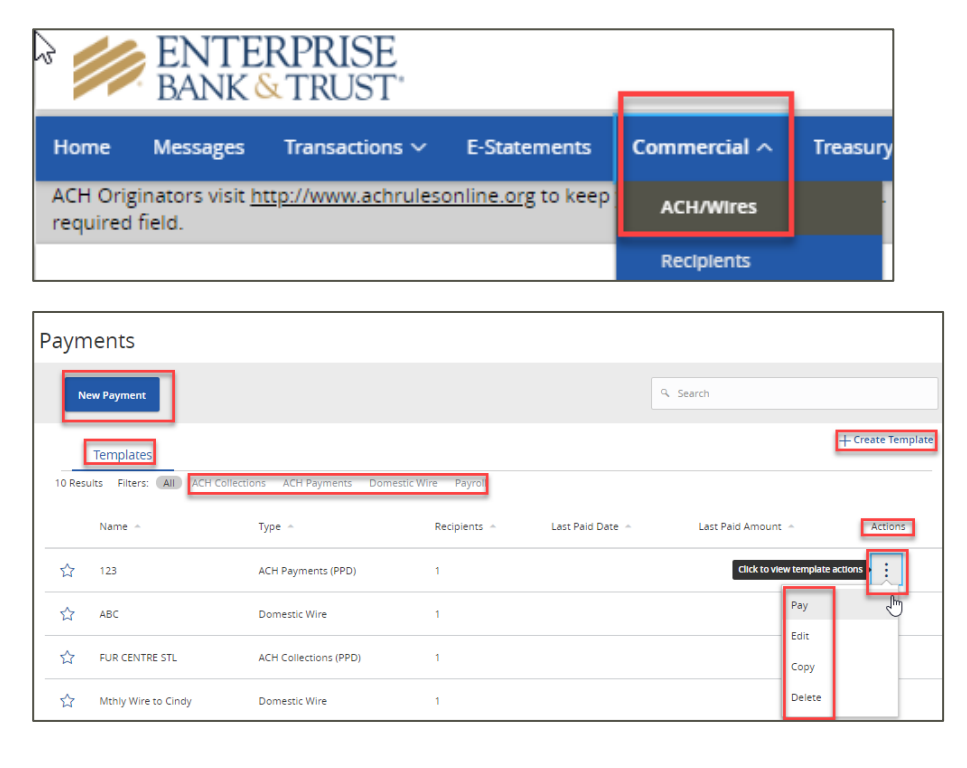

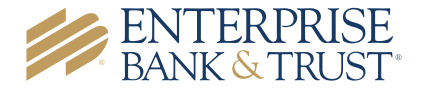

## Bill Payment & Stop Payments

Bill Pay and Stop Payments are now located under the *Transaction* navigation menu.

#### LANB

| Welcome Reports 🕶 1                                                                                                    | Transfers and Payments 🔻                                                                                                    | Account Services 🔻                                                                                                    | Administration 🔻                                                                                                    |
|----------------------------------------------------------------------------------------------------|----------------------------------------------------------------------------------------------------|----------------------------------------------------------------------------------------------------|----------------------------------------------------------------------------------------------------|
| • Wire money<br>Wire money via template<br>Wire money via multiple<br>templates<br>Approve wires<br>View completed wires<br>Approve wire templates<br>Quick Links:<br>Manage next<br>scheduled requests | Wire Money<br>View saxed or returned<br>Debit Informatic<br>Wire type:<br>Account:<br>Send on date:<br>Amount:<br>Currency:<br>Continue | Stop Payment<br>Stop check payments<br>Existing stops<br>Positive Pay<br>Manage exceptions<br>Import decisions<br>Update issues<br>Exception decisions<br>Outstanding issues<br>State issues<br>State issues | Full Account Reconcillation         Enter issues         Import issues         Update issues         Approve issues         Statements - reconciliation         Activity - reconciliation         Outstanding issues         Partial Account Reconciliation         Statements - reconciliation         Activity - reconciliation         Statements - reconciliation         Statement - deposit Reconciliation |

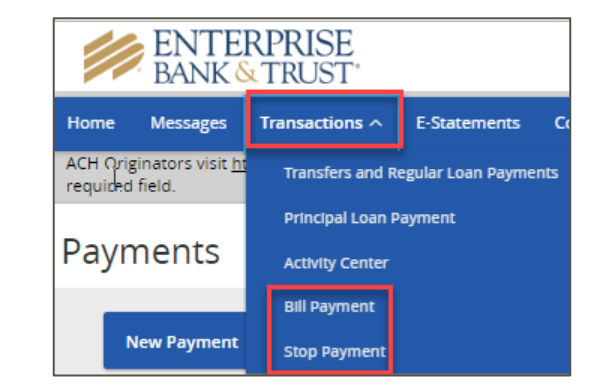

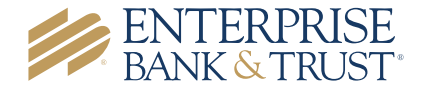

## Positive Pay

Positive Pay is now located under the *Treasury > Positive Pay* navigation menu. Select the arrow upon entry. Choose the radio dial next to the account you wish to enter/upload issue data for then click on Options.

#### LANB

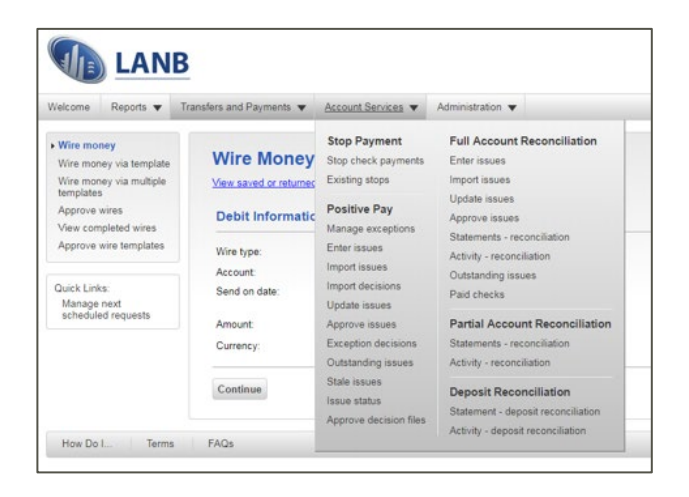

| ENTERPRISE<br>BANK & TRUST |                                                                                                    |                                                                                                    |                     |
|----------------------------|----------------------------------------------------------------------------------------------------|----------------------------------------------------------------------------------------------------|---------------------|
| Home Messages Transactions | ✓ E-Statements Commercial ✓                                                                                                    | Treasury ^ Settings ~                                                                                                  |                     |
| لم<br>Home                 |                                                                                                    | Remote Deposit<br>Positive Pay                                                                                         |                     |
|                            | Welcome                                                                                                    |                                                                                                    |                     |
| TEST ACCOUNTS OF           | HELLO<br>For Your Security: Please Logout when 1<br>automatically log you out after 20 minutes of<br>This is necessary to prevent another user fro<br>name. | Veur last login time in<br>inished using SAND eCRM. Please not<br>inactivity.<br>m modifying your records or using the | Apr 23 2019 11:01AM |
|                            |                                                                                                    |                                                                                                    |                     |

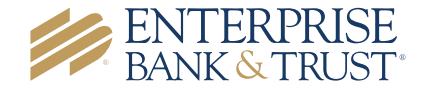

#### **Positive Pay - Continued**

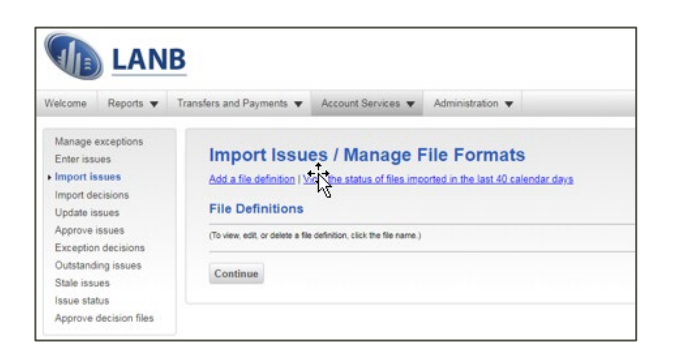

#### **Positive Pay Exceptions**

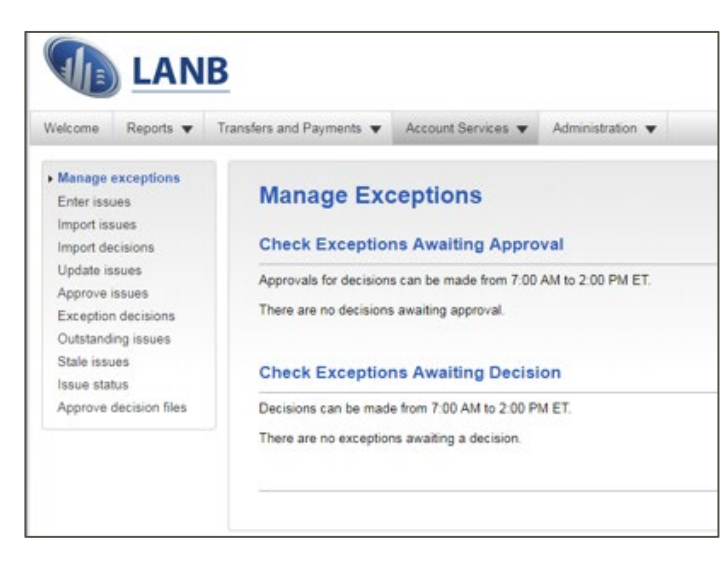

#### **Positive Pay - Continued**

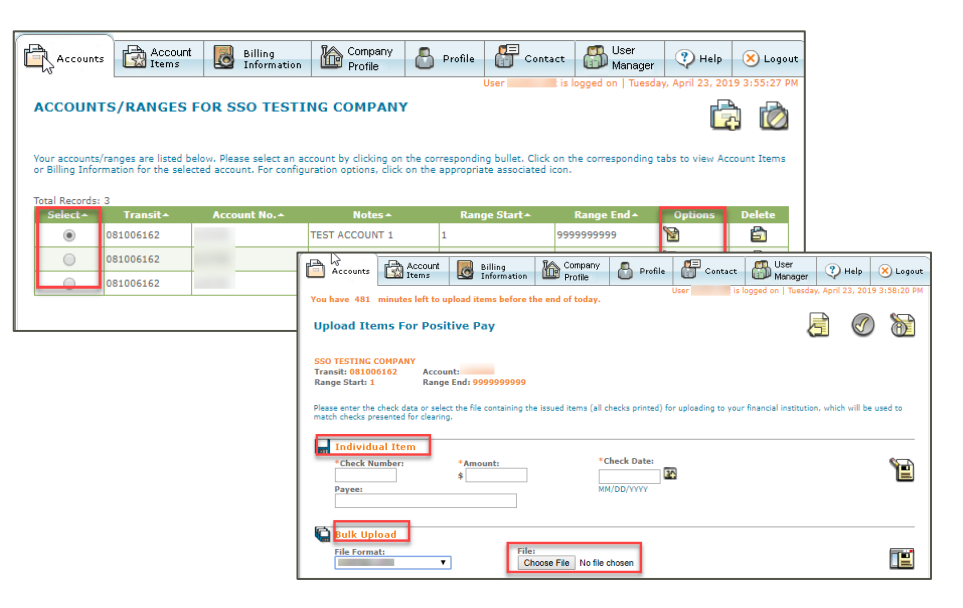

#### **Positive Pay Exceptions**

While in the Positive Pay system, click on the *Account Items* tab. Select the applicable exception action under the Report Options drop down menu.

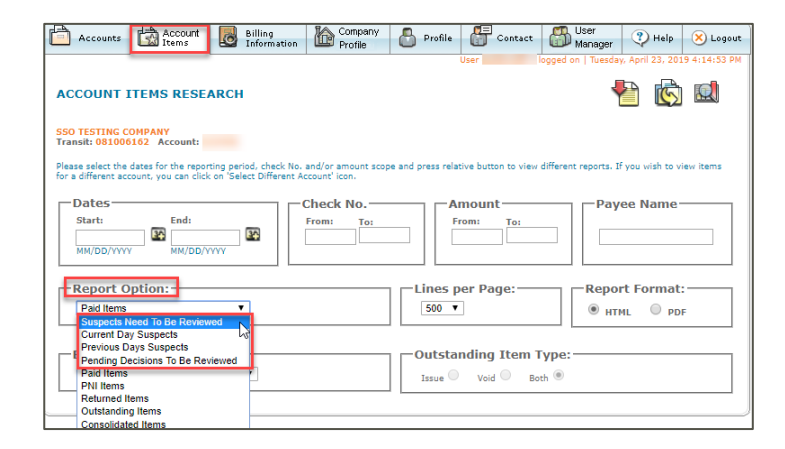

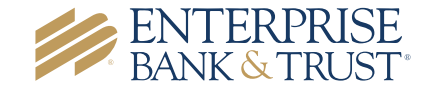

## Remote Deposit Capture

Remote Deposit Capture can now be located under *Treasury > Remote Deposit* in the navigation menu

### LANB

| National | Bank     | RDO           | C Login           |
|----------|----------|---------------|-------------------|
| -        |          | 1             |                   |
|          |          |               |                   |
|          |          | 1             |                   |
| Login    |          |               |                   |
|          |          |               |                   |
|          |          |               |                   |
|          | National | National Bank | National Bank RDC |

|           | ENTE<br>BANK | ERPRI<br>& TRU | ISE<br>JST <sup>-</sup> |                |                                    |                     |                    |        |       |              |  |
|-----------|--------------|----------------|-------------------------|----------------|------------------------------------|---------------------|--------------------|--------|-------|--------------|--|
| Home      | Messages     | Transa         | ictions 🗸               | E-Statements   | Commercial 🗸                       | Treasu              | u <b>ry</b> ^ Sett | ings ~ | Quick |              |  |
| նշ<br>Hoi | me           |                |                         |                |                                    | Rer                 | note Deposit       | ]      |       |              |  |
| -         | R            | EN<br>BA       | ITER<br>NK&             | Solutions      | Question<br>Call Toll-<br>877.609. | ns?<br>Free<br>7827 |                    |        |       |              |  |
|           | Transa       | ctions         | Review                  | Administration | Report Manager                     | Security            | File Transfer      | Links  |       |              |  |
|           |              |                |                         |                | Home   Q                           | uick S              | start Mer          | nu     |       |              |  |
|           |              |                |                         |                | ► Arc                              | hive                |                    |        | ۶L    | izzie's Test |  |
|           |              |                |                         |                | ► Tes                              | t Account           |                    |        |       |              |  |

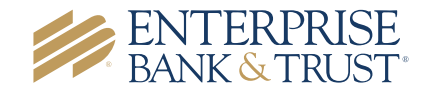

## E-Statements / Important Documents & Notices

E-Statements and other important notices are now located under **E-Statement** in the navigation menu.

#### LANB

| Welcome Reports        | <ul> <li>Transfers and Payments</li> </ul> | Account Services   Administration                                                                                                    |                                                                    |                                                    |                                            |
|------------------------|--------------------------------------------|----------------------------------------------------------------------------------------------------|--------------------------------------------------------------------|----------------------------------------------------|--------------------------------------------|
| Statements & documents | Search Sta                                 | tements and Documents                                                                                                    | document disclosures                                               |                                                    |                                            |
|                        |                                            |                                                                                                    |                                                                    |                                                    |                                            |
|                        | View:                                      | Most recent documents for an account type:     Present for an account type:                                                                                                    | Checkin                                                            | ng accounts 🔹                                      |                                            |
|                        | View:                                      | Most recent documents for an account type:     Documents for a specific account (select account)     1-4                                                                                                    | Checkin<br>unt below):                                             | ng accounts •                                      | nts • G                                    |
|                        | View:                                      | Most recent documents for an account type: Documents for a specific account (select acco 1-4 Description                                                                                                    | Checkin<br>unt below):                                             | ng accounts •<br>View: All Accou                   | nts • C                                    |
|                        | View:                                      | Most recent documents for an account type:<br>Documents for a specific account (select account)<br>1-4<br>Pescription<br>Solution and Jane Doe LLC                                                                                                    | Checkin<br>unt below):<br>Type<br>Checking                         | ng accounts <b>*</b><br>View: All Accou<br>Account | nts • 0<br>ABA<br>107001012                |
|                        | View:                                      | Mest recent documents for an account type: Mocuments for a specific account (select account)  Mescription Gon and Jane Doe LLC Test XAA account                                                                                                    | Checkin<br>unt below):<br>Type<br>Checking<br>Analysis             | ng accounts •<br>View: All Accou<br>Account        | nts   ABA  107001012  107001012            |
|                        | Vew:                                       | Mest recent documents for an account type: Cocuments for a specific account (select account)  Cocuments for a specific account Cocuments Cocuments Cocument | Checkin<br>unt below):<br>Type<br>Checking<br>Analysis<br>Checking | ng accounts •<br>View: All Accou<br>Account        | nts   ABA  107001012  107001012  107001012 |

|                                                                                                   | ENTE<br>BANK                                                                                                    | RPRISE<br>TRUST                                                                                                    |                                                                                                    |                                                                                                    |                                                             |                                                                                                    |                  |
|---------------------------------------------------------------------------------------------------|----------------------------------------------------------------------------------------------------|----------------------------------------------------------------------------------------------------|----------------------------------------------------------------------------------------------------|----------------------------------------------------------------------------------------------------|-------------------------------------------------------------|----------------------------------------------------------------------------------------------------|------------------|
| ome                                                                                               | Messages                                                                                                    | Transactions $\checkmark$                                                                                                    | E-Statements                                                                                                    | Commer                                                                                                    | rcial 🗸                                                     |                                                                                                    |                  |
|                                                                                                   |                                                                                                    |                                                                                                    |                                                                                                    |                                                                                                    |                                                             |                                                                                                    | _                |
|                                                                                                   |                                                                                                    |                                                                                                    |                                                                                                    |                                                                                                    | Statements                                                  | Documents                                                                                                    | Preferences      |
|                                                                                                   |                                                                                                    |                                                                                                    |                                                                                                    |                                                                                                    | otateats                                                    |                                                                                                    |                  |
| Sta                                                                                               | atements                                                                                                    |                                                                                                    |                                                                                                    | Ľ                                                                                                    | Sinceres                                                    |                                                                                                    |                  |
| Sta<br>For<br>nex<br>You                                                                          | atements<br>ryour convenience, electronic<br>kt to each document and then<br>u can change your delivery on<br>ew all accounts View all c                                                                                                    | statements are available online for up to<br>the View and Print Selected Documen<br>aferences for any of the statement depos                                                 | o 18 months. Click the 😭 icon to vie<br>ts button. Click the 🧮 con to view th<br>it accounts that you are a signer on b      | w a printable version. The corresponding state                                                                                                    | To view or print mu<br>ement in an interact<br>erences tab. | ultiple documents, cl<br>tive HTML format.                                                                                                    | ick the checkbox |
| Sta<br>For<br>nex<br>You<br>Vie<br>De                                                             | atements<br>ryour convenience, electronic<br>tx to each document and then<br>u can chance your delivery or<br>ew all accounts V<br>view all c<br>escription                                                                                                    | o statements are available online for up to<br>the View and Print Selected Documen<br><u>aferences</u><br>for any of the statement depos<br><u>states</u>                    | o 18 months. Click the 📆 icon to vie<br>ts button. Click the 🗮 con to view th<br>it accounts that you are a signer on t      | w a printable version.<br>The corresponding state<br>by clicking on the Prefe<br>Date AV                                                                                                 | To view or print mu<br>ement in an interact                 | ultiple documents, cl<br>tive HTML format.                                                                                                    | ick the checkbox |
| Sta<br>For<br>nex<br>You<br>Vie<br>Ba                                                             | atements ryour convenience, electronic ti to each document and then u can change your delivery on ew all accounts  view all accounts to view all accounts to | estatements are available online for up to<br>the View and Print Selected Documen<br><u>eferences</u> for any of the statement depos<br><u>states</u> ▼<br>Account Number A⊽ | 0 18 months. Click the ∰ icon to vie<br>ts button. Click the ∰ con to view th<br>it accounts that you are a signer on b      | w a printable version. "<br>he corresponding state<br>by clicking on the <b>Prefe</b><br>Date AV<br>03/31/2019                                                                           | To view or print mu<br>iment in an interact<br>erences tab. | ultiple documents, cl<br>tive HTML format.                                                                                                    | ick the checkbox |
| Sta<br>For<br>nex<br>You<br>Vie<br>Bai<br>Bai<br>Bai                                              | atements<br>r your convenience, electronic<br>xt to each document and then<br>u can chance your<br>ew all accounts v<br>escription<br>nk Statement<br>nk Statement                                                                                                    | a statements are available online for up to<br>the View and Print Selected Documen<br><u>efferences</u> for any of the statement deposi<br>ates ▼<br>Account Number A∀       | b 18 months. Click the 📸 loon to view<br>ts button. Click the 🚊 con to view th<br>it accounts that you are a signer on b     | w a printable version<br>the corresponding state<br>by clicking on the <b>Prefe</b><br>03/31/2019<br>12/31/2018                                                                          | To view or print mu<br>ment in an interact<br>erences tab.  | All                                                                                                    | ick the checkbox |
| Sta<br>For<br>nex<br>You<br>Vie<br>Bai<br>Bai<br>Bai<br>Bai<br>Bai                                | atements<br>your convenience, electronic<br>kt to each document and then<br>u can chance your delivery or<br>very all accounts v<br>escription<br>ric Statement<br>ric Statement                                                                                                    | e statements are available online for up to<br>the View and Print Selected Documen<br>democs<br>for any of the statement depos<br>Account Number ≏⊽                          | o 18 months. Click the 置 icon to view<br>ts button. Click the 置 icon to view th<br>it accounts that you are a signer on b    | w a printable version.<br>the corresponding state<br>by clicking on the Prefe<br>03/31/2019<br>12/31/2018<br>09/30/2018                                                                  | To view or print mu<br>ment in an interact<br>erences tab.  | All                                                                                                    | ick the checkbox |
| Sta<br>For<br>nex<br>You<br>We<br>Bai<br>Bai<br>Bai<br>Bai<br>Bai<br>Bai                          | atements r your convenience, electronic to each document and then u can change your of view air c view ail accounts v view ail accounts v view air c escription nic Statement nic Statement nic Statement nic Statement                                                                                                    | e statements are available online for up to<br>the View and Print Selected Documen<br><u>sferences</u><br>for any of the statement depos<br><u>Account Number A⊽</u>         | o 18 months. Click the 🔁 icon to vie<br>ts button. Click the 置 con to view th<br>it accounts that you are a signer on t      | w a printable version<br>the corresponding state<br>by clicking on the Prefe<br>Date AV<br>03/3 1/2019<br>12/3 1/2019<br>0/30/2018<br>0//30/2018                                         | To view or print mu<br>iment in an interact<br>erences tab. | Ultiple documents, cl<br>tive HTML format.                                                                                                    | ick the checkbox |
| Ste<br>For<br>New<br>You<br>De<br>Bai<br>Bai<br>Bai<br>Bai<br>Bai<br>Bai<br>Bai                   | atements ryour convenience, electronic to each document and then evail accounts  voir deliver or evail accounts  voir deliver or evail accounts  voir deliver  | a statements are svallable online for up to<br>the View and Print Selected Documen<br>seterances for any of the statement deposi<br>Account Number A⊽                        | o 18 months. Click the 📆 loon to view<br>ts button. Click the 🚆 con to view th<br>it accounts that you are a signer on b     | w a printable version.<br>the corresponding state<br>or clocking on the <b>Prefe</b><br><b>Date A</b> <sup>•</sup><br>03/31/2019<br>12/33/2018<br>00/30/2018<br>00/30/2018<br>00/30/2018 | To view or print mu<br>iment in an interact<br>erences tab. | All<br>All<br>All<br>Comments of<br>All<br>Comments<br>Comments<br>Co | ck the checkbox  |
| Sta<br>For<br>nex<br>You<br>Vie<br>De<br>Ba<br>Ba<br>Ba<br>Ba<br>Ba<br>Ba<br>Ba<br>Ba<br>Ba<br>Ba | atements ryour converience, electronic (t to each document and then ue an abanes would galaxes on evail accounts ▼ ue an abanes would galaxes on evail accounts ▼ ue an abanes would galaxes on evail accounts ▼ ue an abanes the Statement wic Statement wic Statement the Statement the  | a statements are available online for up to<br>the View and Print Selected Documen<br>afsrances for any of the statement depos<br>Account Number 4▼                          | b 18 months. Click the 📷 icon to view th<br>ts button. Click the 🧱 icon to view th<br>it accounts that you are a signer on b | w a printable version<br>te corresponding state<br>or clicking on the <b>Prefe</b><br>03/3/12019<br>12/3/2018<br>09/30/2018<br>09/30/2018<br>03/3/12018<br>01/3/2218                     | To view or print mu<br>ment in an interact<br>erences tab.  | All                                                                                                    | ick the oheckbox |

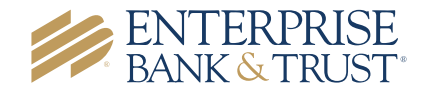